READ THIS LICENSE AGREEMENT BEFORE USING THE DIGITAL BOOK. YOUR USE OF THE DIGITAL BOOK DEEMS THAT YOU ACCEPT THE TERMS OF THIS LICENSE. IF YOU DO NOT AGREE WITH THESE TERMS, YOU MAY RETURN THIS PACKAGE WITH PURCHASE RECEIPT TO THE DEALER FROM WHOM YOU PURCHASED THE DIGITAL BOOK AND YOUR PURCHASE PRICE WILL BE REFUNDED. DIGITAL BOOK means the software product and documentation found in this package and FRANKLIN means Franklin Electronic Publishers, Inc.

#### LIMITED USE LICENSE

All rights in the DIGITAL BOOK remain the property of FRANKLIN. Through your purchase, FRANKLIN grants you a personal and nonexclusive license to use the DIGITAL BOOK on a single FRANKLIN Digital Book System at a time. You may not make any copies of the DIGITAL BOOK or of the data stored therein, whether in electronic or print format. Such copying would be in violation of applicable copyright laws. Further, you may not modify, adapt, disassemble, decompile, translate, create derivative works of, or in any way reverse engineer the DIGITAL BOOK. You may not export or reexport, directly or indirectly, the DIGITAL BOOK without compliance with appropriate governmental regulations. The DIGITAL BOOK contains Franklin's confidential and propriety information which vou agree to take adequate steps to protect from unauthorized disclosure or use. This license is effective until terminated. This license terminates immediately without notice from FRANKLIN if you fail to comply with any provision of this license.

#### Contents

| Getting Started                   | 5  |
|-----------------------------------|----|
| Installing the Digital Book       | 6  |
| Using Menus                       | 7  |
| Viewing a Demonstration           | 8  |
| Setting the Shutoff Time          | 8  |
| Searching for a Drink             | 9  |
| Searching by Name                 | 10 |
| Searching by Ingredients          | 11 |
| Searching by Attributes           | 13 |
| Searching for Other Topics        | 14 |
| Using the Glossary                | 15 |
| Learning About Liquors            | 16 |
| Learning How To                   | 17 |
| Learning Secrets                  | 18 |
| Converting Measurements           | 19 |
| Converting Bottle Measures        | 20 |
| Finding Old Bottle Sizes          | 20 |
| Appendixes                        | 21 |
| Resetting the Digital Book System | 22 |
| Protecting and Cleaning           |    |
| Replacing the Batteries           | 23 |
| Warranty                          | 25 |
| Index                             |    |

Would you like to make classic mixed drinks, such as a mimosa or a piña colada? Or how about fun new drinks like Nancy Friedman's Green Meanie, Yaka-Hula-Hicky-Dula, or Zack is Back with the Zwack?

Well, you're in luck! Using the Bartender's Guide digital book, you can learn how to make everything from an Aalborg Sour to an XYZ Cocktail, from a Harvey Wallbanger to a Wally Harvbanger.

You can also learn about liquors, the secrets of mixology, and converting jiggers to dashes and teaspoons to ponies. And every drink recipe shows you what kind of glass or mug to use.

It's easy to do. This User's Manual shows you how. Have fun!

#### ✓ Your First Tip

Throughout this User's Manual, you will see tips like this helping you find shortcuts and answers. Look for them.

#### Key Guide

| CLEAR     | Clears a search and shows menus.                                               |
|-----------|--------------------------------------------------------------------------------|
| MENU      | Shows the selected topic menu.                                                 |
| GAMES     | No effect.                                                                     |
| MORE      | Selects a topic menu item.                                                     |
| LIST      | No effect.                                                                     |
| SPEC      | No effect.                                                                     |
| CARD      | Exits the digital book.                                                        |
| ON/OFF    | Turns the DBS on and off.                                                      |
| BACK      | Goes back a space or step.                                                     |
| ENTER     | Selects a menu item.                                                           |
| ?*        | Shows a complete menu item.                                                    |
| SHIFT     | No effect.                                                                     |
| HELP      | Shows a help message.                                                          |
| 습<br>(주요) | Move in the indicated direction.                                               |
|           | Pages up or down, with Shows the next or previous alphabetically listed entry. |
|           |                                                                                |

With arrow keys, zooms up or down a list. With UP and DN, shows the next or previous entry.

 $(\square$ 

# **Getting Started**

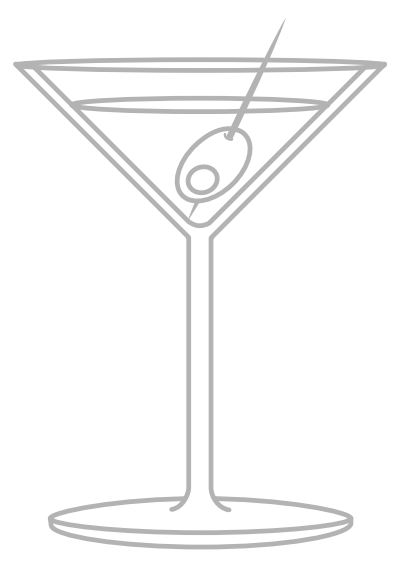

Read this section first to learn how to set up the Bartender's Guide in the Digital Book System.

## Installing the Digital Book

You must first install this digital book before you can use it. WARNING: Never install a digital book when the Digital Book System is on.

- 1. Turn the Digital Book System off.
- 2. Install the digital book into a slot on the back.
- 3. Press ON/OFF).
- 4. Turn the wheel on the side of the Digital Book System to adjust the contrast.

If the screen is still blank, check the batteries.

- 5. Press CARD.
- 6. Press 🔄 or 🔄 to highlight the appropriate digital book symbol.

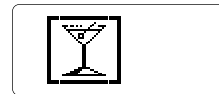

7. Press ENTER).

#### Protecting Your Digital Books

If you install or remove a digital book while the Digital Book System is on, information that you entered in other installed digital books may be permanently erased.

## **Using Menus**

To begin most functions of this digital book, you must use the menus. This lesson shows you how to move around the main menus and select menu items.

1. Press CLEAR).

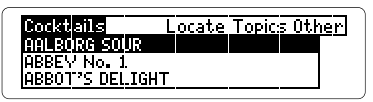

2. Press the arrow keys to highlight menus and menu items.

The flashing arrows at the bottom of the screen show which arrow keys you can press.

3. Press (ENTER) to select a highlighted item.

A check marks the selected menu item.

4. Press (BACK) to return to the main menus.

#### ✓ Help is at Hand

Except during the demonstration, you can always view an appropriate help message by pressing (HELP). To read the message, press I or W. To exit it, press (BACK).

## Viewing a Demonstration

Before you start using this digital book, you might want to see a quick demonstration of what it can do.

- 1. Press CLEAR).
- 2. Highlight "Demo" under the Other menu.

| Cocktails | Locate Topics Other |
|-----------|---------------------|
|           | Tutorial            |
|           | Demo                |
|           | <u>Copyright</u>    |

- 3. Press ENTER).
- 4. Press CLEAR to stop the demo at any time.

### Setting the Shutoff Time

The Digital Book System has the ability to shut itself off if no key has been pressed in a certain amount of time, determined by you. This ensures longer life for your batteries.

- 1. Press CLEAR).
- 2. Highlight "Set Shutoff" under the Other menu.
- 3. Press ENTER).
- 4. Highlight the time you want to select.
- 5. Press ENTER to select it.

# Searching for a Drink

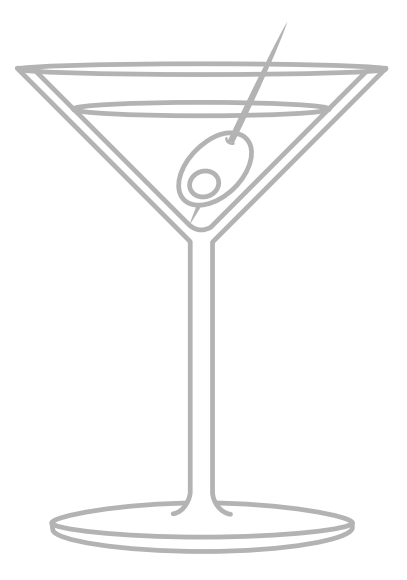

In this section you can learn how to search for a drink by its name, ingredients, or attributes.

## Searching by Name

Finding the recipe of a drink is easy. Simply type the name of the drink at the Cocktails menu. You don't need to type capital letters or spaces. *Goal:* to find a Sloe Gin Fizz.

- 1. Press CLEAR).
- 2. Highlight "Cocktails" under the Topics menu.
- 3. Press ENTER.

Notice the far left menu is "Cocktails". This shows what the selected topic is.

4. Type "sloeginfizz".

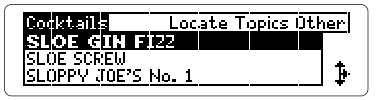

To erase a letter, press (BACK).

5. Press ENTER).

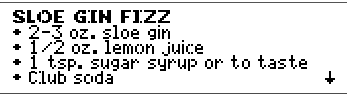

Here's the recipe. Use the arrow keys to scroll down line by line, or press  $\bigvee$  or (SPACE) to page down screen by screen.

6. Press CLEAR to return to the Cocktails menu.

## Searching by Ingredients

You can select more than one ingredient. Let's start our search with just one ingredient and then add on. Goal: all cocktails made with vodka and cranberry juice.

- 1. Select "Cocktails" under the Topics menu.
- 2. Press 🖾 to highlight the Locate menu.
- 3. Press (ENTER) to select "Ingredients".
- 4. Type "vod".
- 5. Press (ENTER) to select "Vodka".

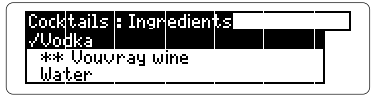

To deselect an ingredient, press (ENTER) again.

÷

- 6. Type "cran".
- 7. Press ENTER to select "Cranberry juice". Now there are nine matching recipes.
- 8. Press (>) to view the cocktail matches.
- Type a cocktail or scroll down.
- 10. Press ENTER to view a recipe.

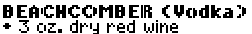

- 3 oz. cranberry juice Splash of vodka (1/2 oz.)
- emon twist

- 10. Press (BACK) to return to the matches.
- Press ☑ to return to the Locate menu. Notice the bullet beside the word "Ingredients." This means you have at least one ingredient selected.
- 12. Press CLEAR to remove restrictions.

#### ✓ Understanding Asterisks

After you select an ingredient, you might notice the ingredients above and below now have two asterisks (**\*\***) beside their names. These are the ingredients that do not occur in any drinks with the ingredient(s) which you have already selected.

✓ Viewing the Next or Previous Recipe While in a recipe, hold  $\bigcirc$  and press ♡♡ to view the next recipe alphabetically.

To view the previous recipe alphabetically hold  $\bigcirc$  and press  $\swarrow$ .

## Searching by Attributes

Some of you may have a favorite drink that you would like to try in a variety of recipes. Take the Bloody Mary for example. There are eighteen different recipes all derived from the original Bloody Mary mix. To find these and the following, read on.

- Bloody Mary Variations 
  Nonalcoholic Drinks
- Flavored Vodkas
- Hot Drinks
- House Specialties
- Martini Variations
- Pousse-Cafés
- Punches
- Smirnoff Splashes
- Vodka Martini Variations
- 1. With "Cocktails" as the selected topic, highlight "Attributes" under the Locate menu.
- 2. Press ENTER).
- 3. Highlight the attribute you want to view.
- 4. Press ENTER).
- 5. Press 🔄 to view the list of matches.
- 6. Highlight a cocktail, then press (ENTER).
- 7. Hold (C) and press (NY) to view the next recipe.
- 8. Press BACK to return to the matches.
- 9. Press CLEAR to return to Cocktails.

# **Searching for Other Topics**

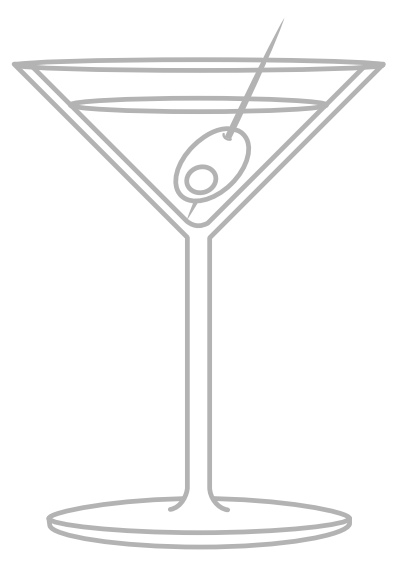

This section shows you how to find more than cocktails. It has many useful reference tips and helpful information. All of this section can be found under the Topics menu.

## Using the Glossary

The glossary in your Bartender's Guide works as a printed glossary does. You can find definitions of drink names, brands of liquor, and bartending terms.

- 1. Highlight "Glossary" under the Topics menu.
- 2. Press ENTER to view the glossary.
- 3. Type a word you want to know more about (e.g., Drambuie).
- 4. Press (ENTER) when your word is highlighted.
- 5. Press 🕒 to scroll down the definition.
- 6. Press (BACK) to return to the glossary.
- 7. Press CLEAR to find a new word.

### Zooming Through Menus

Remember, you can zoom to the top or bottom of a menu by holding  $\bigcirc$  and pressing either 1 or 2.

## Learning About Liquors

This feature gives you many in-depth accounts of liquors (e.g., tequila, gin, etc.). Each selection includes the history of the liquor, how it's made, quotes about the liquor, and even suggestions for use.

- Gin
- Vodka
- Rum
- Brandy
- Bourbon
- Irish
- Scotch
- Tequila
- Liqueurs
- Wine

- Specialties
- Punches
- Hot Drinks
  - Alcohol-Free
- 1. Select "Liquors" under the Topics menu.
- 2. Type a liquor or scroll down.
- 3. Press ENTER to select a liquor.
- 4. Press (CLEAR) to return to the Liquors menu.

#### ✓ Resuming Where You Left Off

When using the Digital Book System, you can turn the unit off at any time. When you turn it on again, the last screen you viewed will appear.

## Learning How To

This section includes helpful information and advice for the aspiring bartender.

- 1. Select "How To" under the Topics menu.
- 2. Type a title or scroll down.
- 3. Press ENTER to select a title.
- 4. Press 😃 to scroll down or 🅅 to page down.
- 5. Press (BACK) to return to the How To menu.

### ✓ Viewing Full Menu Items

Some items are too long to fit on a menu. When you see a menu item followed by ellipses, press <sup>(2)</sup> to view the complete item.

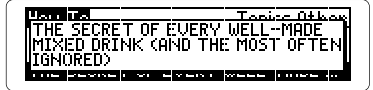

## Learning Secrets

The Bartender's Guide includes bartender's secrets—anything from "How to wash glasses" to "Presentation of rum drinks." You'll find this feature helpful and interesting.

- 1. Select "Secrets" under the Topics menu.
- 2. Press J or type a number to select a secret.

To type a number hold  $\bigcirc$  and press a numbered key.

- 3. Press (ENTER) to select it.
- 4. Press 🞩 to scroll down.
- 5. Press (CLEAR) to return to the Secrets menu.

#### ✓ Typing Numbers

Remember, you can also select a secret by its number. To type a number, hold () and press a numbered key.

## **Converting Measurements**

This is a helpful feature when you need one measurement converted to another. Here are the measurements that you can convert:

- Barspoon
  Milliliter
- Teaspoon Wine Glass

- Cup Dash
- Ounce Pony
- Jigger
- Tablespoon
- 1. Select "Measurements" under the Topics menu.
- 2. Type a measurement or scroll down.
- 3. Press (ENTER).

"9 items" means there are nine ways to convert this measurement using different measuring devices.

- 4. Highlight a conversion.
- 5. Press (ENTER) to select it.
- 6. Press BACK to return to the submenu.
- 7. Press BACK again to return to the Measurements menu.

## **Converting Bottle Measures**

This feature gives you the precise measurements of six bottle sizes: the split, tenth, fifth, quart, magnum, and double magnum.

- 1. Select "Bottle Measures" under the Topics menu.
- 2. Type a measure or scroll down.
- 3. Press ENTER).

You will see the measurement converted to ounces, liters, and serving size.

4. Press (CLEAR) to return to the Bottle Measures menu.

## **Finding Old Bottle Sizes**

You can find the sizes for the miniature, half pint, pint, fifth, quart, and half gallon.

- 1. Select "Old Bottle Sizes" under the Topics menu.
- 2. Type a size or scroll down.
- 3. Press ENTER).

You will see the old bottle size, the new bottle size, and serving size.

4. Press (BACK) to return to the Old Bottle Sizes menu.

# Appendixes

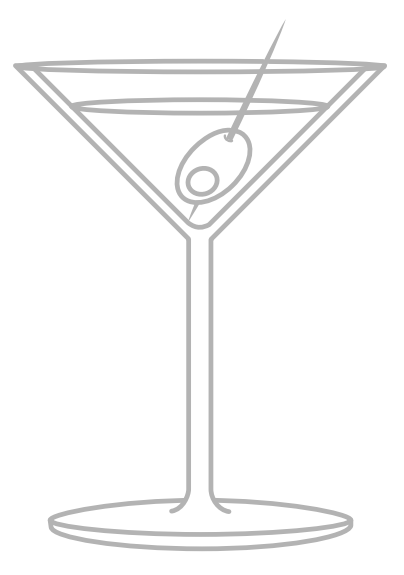

This section reviews key features of the Digital Book System.

## **Resetting the Digital Book System**

To reset the Digital Book System, hold CLEAR while pressing (N/OFF). Or press the recessed reset button on the back of the Digital Book System. (Read its Basic Operating Guide for details.)

*Warning:* Resetting the Digital Book System may permanently erase information, such as notes, that you have entered in the installed digital books.

*Note:* If the keyboard fails to respond or the screen performs erratically, you can press CLEAR and then press ON/OFF rather than resetting the Digital Book System. If nothing happens, then reset.

## **Protecting and Cleaning**

- Do not touch the metal contacts on the back of digital books or the rubber contacts on the Digital Book
   System with statically charged objects. Statically charged objects may erase information that you entered in the digital books.
- Do not put excessive weight on digital books or the Digital Book System, or expose them to extreme or prolonged heat, cold, or other adverse conditions.
- To clean digital books, apply isopropyl alcohol with cotton swab. To clean the Digital Book System, apply a mild household cleaner with a soft cloth. *Caution:* Spraying liquids on digital books or the Digital Book System may damage them.

## **Replacing the Batteries**

The DBS-1 and DBS-2 use four 3-volt, CR2032 lithium batteries. The DBS-2D uses four 1.5-volt, AA batteries.

- 1. Have new batteries ready.
- 2. Turn the Digital Book System off.
- 3. Slide the battery cover off the back.
- 4. Remove all the batteries.
- 5. Place new batteries in the cavities, with the +'s oriented correctly. (In the DBS-1 and DBS-2, the +'s should face up.)
- 6. Replace the battery cover

### ✓ Battery Precautions

When you replace batteries, follow these precautions to avoid erasing information on your installed digital books:

- Replace the batteries before they lose power;
- Once batteries have been removed, install new ones within two minutes;
- Don't mix old and new batteries;
- Never remove batteries with the unit on.

## Model IC-130

- Over 2,200 drink recipes
- AlphaSearch
- · Search for by drink name, ingredients, or attributes
- Tutorial, Demo, Copyright, and context-sensitive Help Text
- Adjustable shutoff time, and contrast
- Cocktails, Glossary, Liquors, How To, Bar Secrets, Measurements, Bottle Measures, and Old Bottle Sizes
- Size: 2 1/4" x 1-1/4" x 1/4"
- Weight: 0.3 oz.

## Copyrights, Trademarks, and Patents

© 1994 Franklin Electronic Publishers, Inc.
 Mt. Holly, N.J., 08060 U.S.A. All rights reserved.
 Digital Book System is a registered trademark of Franklin.
 © 1989 by John J. Poister. Published by arrangement with New American Library, a division of Penguin Books USA Inc.

U.S. Patents: 5,113,340; 4,490,811; 4,830,618; 5,218,536. European Patent: 0 136 379 Patents Pending

Printed in Philippines ISBN 1-56712-062-8 FCR-28045-00 A P/N 7201783

#### Warranty

FRANKLIN warrants to you that the DIGITAL BOOK will be free from defects in materials and workmanship for one year from purchase. In the case of such a defect in your DIGITAL BOOK, FRANKLIN will repair or replace it without charge on return, with purchase receipt, to the dealer from which you made your purchase or Franklin Electronic Publishers, Inc., 122 Burrs Road, Mt. Holly, NJ 08060, within one year of purchase. Alternatively, FRANKLIN may, at its option, refund your purchase price.

Data contained in the DIGITAL BOOK may be provided under license to FRANKLIN. FRANKLIN makes no warranty with respect to the accuracy of data in the DIGITAL BOOK. No warranty is made that the DIGITAL BOOK will run uninterrupted or error free. You assume all risk of any damage or loss from your use of the DIGITAL BOOK.

This warranty does not apply if, in the sole discretion of FRANKLIN, the DIGITAL BOOK has been tampered with, damaged by accident, abuse, misuse, or misapplication, or as a result of service or modification by any party, including any dealer, other than FRANKLIN. This warranty applies only to products manufactured by or for FRANKLIN. Batteries, corrosion or battery contacts and any damage caused by batteries are not covered by this warranty. NO FRANKLIN DEALER, AGENT, OR EMPLOYEE IS AUTHORIZED TO MAKE ANY ADDITIONAL WARRANTY IN THIS REGARD OR TO MAKE ANY MODIFICATION OR EXTENSION OF THIS EXPRESS WARRANTY.

THE FOREGOING WARRANTY IS EXCLUSIVE AND IS IN LIEU OF ALL OTHER EXPRESS OR IMPLIED WARRANTIES, WRITTEN OR ORAL, INCLUDING, BUT NOT LIMITED TO, WARRANTIES OF MERCHANTABILITY OR FITNESS FOR A PARTICULAR PURPOSE. YOUR SOLE AND EXCLUSIVE REMEDY SHALL BE FRANKLIN'S OBLIGATION TO REPLACE OR REFUND AS SET FORTH ABOVE IN THIS WARRANTY. Some States do not allow the exclusion of implied warranties, or limitations on how long a warranty lasts. This warranty gives you specific rights; you may also have additional rights which vary from State to State. This warranty shall not be applicable to the extent that enforcement of any provision may be prohibited by applicable law.

FRANKLIN SHALL IN NO EVENT BE LIABLE TO YOU OR TO ANY OTHER PERSON FOR ANY SPECIAL, INCIDENTAL, OR CONSEQUENTIAL DAMAGES, OR ANY OTHER INDIRECT LOSS OR DAMAGE, ARISING OUT OF YOUR PURCHASE, THE MANUFACTURE OR SALE OF THE DIGITAL BOOK, THIS LICENSE, OR ANY

OBLIGATION RESULTING THEREFROM OR THE USE OR PERFORMANCE OF THE DIGITAL BOOK UNDER ANY LEGAL THEORY, WHETHER BREACH OF CONTRACT, TORT, STRICT LIABILITY OR ANY OTHER CAUSE OF ACTION OR PROCEEDING, WHICH DAMAGES SHALL INCLUDE, BUT NOT BE LIMITED TO, LOST PROFITS, DAMAGES TO PROPERTY, OR PERSONAL INJURY (BUT ONLY TO THE EXTENT PERMITTED BY LAW). FRANKLIN'S ENTIRE LIABILITY FOR ANY CLAIM OR LOSS, DAMAGE, OR EXPENSE FROM ANY SUCH CAUSE SHALL IN NO EVENT EXCEED THE PRICE PAID FOR THE DIGITAL BOOK. THIS CLAUSE SHALL SURVIVE FAILURE OF AN EXCLUSIVE REMEDY.

This license and warranty is governed by the laws of the United States and the State of New Jersey.

#### Index

?\* Kev using 17 Arrow Kevs 4 Asterisks understanding 12 Auto Shutoff setting 8 BACK Key 4, 7 **Batteries** precautions 23 replacing 23 saving 8 CLEAR Key 4 Copyrights 24 Demo viewing 8 Digital Book installing 6 protecting 6 Digital Book System protecting and cleaning 22 resetting 22 Getting Started 5 GOLD Key 4

Help finding 7 **HELP Key 4** HELP key 7 Ingredients selected 12 Installing a digital book 6 Key Guide 4 License Agreement 1 Liquors learning about 16 Menus using 7 NEXT Key 4 usina 15 Numbers typing 18 ON/OFF Key 4 Patents 24 PREV Key 4 using 15 Recipe finding next or previous 15

#### Index

Resuming 16 Searching for a Drink by attribute 13 by ingredient(s) 11 by name 10 Selecting items 7 Shutoff setting 8 Specifications 24 Trademarks 24 Triangle Keys 4 Viewing help messages 7 Zooming through menus 15